#### Georgia Tech

**CREATING THE NEXT** 

# Creating a Cost Plan on a Project

Quick Reference Guide

### **Creating a Business Case**

Project cost plans capture the costs of projects. Create a cost plan to specify the unit cost of a cost type for a fiscal period. Cost plans roll up to the Planned capital and Planned operating fields on the project and associated program and portfolio. These amounts will also roll up to the Investment Portal and various reports throughout the system.

1. Access the **Project Workspace** and select the tile for the appropriate project. Next, select the **Financials** tab. Ensure the **Cost Plans** tab is chosen and click the **New** button to create a new cost plan.

|                                                   |                                       |                                                                                                    | Analytics                                                        | Details                                                             | Planning Rese                                                                   | ources                                                    | cials Status R                              | leport                                                       |                                                             |                                                 |
|---------------------------------------------------|---------------------------------------|----------------------------------------------------------------------------------------------------|------------------------------------------------------------------|---------------------------------------------------------------------|---------------------------------------------------------------------------------|-----------------------------------------------------------|---------------------------------------------|--------------------------------------------------------------|-------------------------------------------------------------|-------------------------------------------------|
| inancia                                           | als Summary                           |                                                                                                    |                                                                  |                                                                     |                                                                                 |                                                           |                                             |                                                              |                                                             | ••• ‡                                           |
|                                                   | \$226.00 K<br>Total Planned Cost      |                                                                                                    | \$                                                               | \$25.30 K<br>Budget Cost                                            |                                                                                 | \$6.33 K<br>Actual Cost                                   |                                             | \$-171.00 K<br>Planned Return                                |                                                             | 55.00 K                                         |
| <                                                 | \$226.00 K<br><sub>CapEx</sub>        | \$0.00 K<br>OpEx                                                                                                    | \$15.10 K<br><sub>CapEx</sub>                                    | \$10.20 K<br><sub>OpEx</sub>                                        | \$2.00 K<br>CapEx                                                               | \$4.33 K<br><sub>OpEx</sub>                               | \$-171.00 K<br>NPV                          | %<br>ROI %                                                   |                                                             | Benefit                                         |
|                                                   |                                       |                                                                                                    |                                                                  |                                                                     | • •                                                                             |                                                           |                                             |                                                              |                                                             |                                                 |
|                                                   | Ronofit Diar                          | ns Funds                                                                                                    | New                                                              |                                                                     |                                                                                 |                                                           |                                             | USD                                                          | Year Quarte                                                 | r Month                                         |
| ost Pla                                           | Bellent Plan                          | 15 1 41105                                                                                                    |                                                                  |                                                                     |                                                                                 |                                                           |                                             |                                                              |                                                             |                                                 |
| ost Pla<br>ન <sup>ુ</sup>                         | Expense Type                          | S → 1                                                                                                    | Cost type                                                        |                                                                     |                                                                                 |                                                           |                                             |                                                              |                                                             |                                                 |
| ost Pla<br>ਅ                                      | Expense Type                          | S → II Details                                                                                                    | Cost type                                                        | Cost Type                                                           | Cost >                                                                          | FY19: M11-Nov >                                           | FY19: M12-Dec >                             | FY20: M01-Jan >                                              | FY20: M02-Feb >                                             | FY20: M03-Mar                                   |
| ost Pla<br>ਜ <sub>ਿ</sub>                         | Expense Type                          | <ul> <li>S → II</li> <li>Details</li> <li>■ Name</li> </ul>                                                                                                    | Cost type                                                        | Cost Type<br>Cost type                                              | Cost →<br>Total planned ≡                                                       | FY19: M11-Nov ><br>Entered cost =                         | FY19: M12-Dec ><br>Entered cost =           | FY20: M01-Jan ><br>Entered cost =                            | FY20: M02-Feb ><br>Entered cost =                           | FY20: M03-Mar<br>Entered cost                   |
| ost Pla<br>어이 (<br>roup<br>Ca                     | Expense Type                          | S → II Details E Name                                                                                                    | Cost type                                                        | Cost Type E                                                         | Cost ><br>Total planned ≡<br>656,800.00                                         | FY19: M11-Nov ><br>Entered cost =<br>3,000.00             | FY19: M12-Dec ><br>Entered cost ≡<br>0      | FY20: M01-Jan ><br>Entered cost =<br>36,800.00               | FY20: M02-Feb ><br>Entered cost ≡<br>32,000.00              | FY20: M03-Mar<br>Entered cost<br>35,20          |
| ost Pla<br>머리<br>roup<br>Ca                       | Expense Type apex (4) Labor Capex (4) | S → III Details E Name                                                                                                    | Cost type                                                        | Cost Type E                                                         | Cost ><br>Total planned ≡<br>656,800.00<br>656,800.00                           | FY19: M11-Nov ><br>Entered cost ≡<br>3,000.00<br>3,000.00 | FY19: M12-Dec ><br>Entered cost ≡<br>0      | FY20: M01-Jan ><br>Entered cost ≡<br>36,800.00<br>36,800.00  | FY20: M02-Feb ><br>Entered cost ≡<br>32,000.00<br>32,000.00 | FY20: M03-Mar<br>Entered cost<br>35,20<br>35,20 |
| ost Pla<br>어이 이 이 이 이 이 이 이 이 이 이 이 이 이 이 이 이 이 이 | apex (4) Labor Capex (4)              | S → III Details E Name (i) RP                                                                                                    | Cost type                                                        | Cost Type<br>Cost type                                              | Cost ><br>Total planned ≡<br>656,800.00<br>656,800.00<br>1,000.00               | FY19: M11-Nov ><br>Entered cost ≡<br>3,000.00<br>3,000.00 | FY19: M12-Dec ><br>Entered cost ≡<br>0<br>0 | FY20: M01-Jan ><br>Entered cost ≡<br>36,800.00<br>36,800.00  | FY20: M02-Feb ><br>Entered cost ≡<br>32,000.00<br>32,000.00 | FY20: M03-Mai<br>Entered cost<br>35,20          |
| ost Pla<br>ल°<br>roup<br>Ca                       | Expense Type apex (4) Labor Capex (4) | <ul> <li>⇒ II</li> <li>Details</li> <li>■ Details</li> <li>■ Name</li> <li>(i) RP</li> <li>(i) RP</li> </ul>                                                                                                    | N0001001 - Database                                              | Cost Type<br>Cost type<br>Labor Capex<br>Labor Capex                | Cost ><br>Total planned ≡<br>656,800.00<br>656,800.00<br>1,000.00<br>417,600.00 | FY19: M11-Nov ><br>Entered cost ≡<br>3,000.00<br>3,000.00 | FY19: M12-Dec ><br>Entered cost =<br>0      | Fr/20: H01-Jan →<br>Entered cost ≡<br>36,800.00<br>36,800.00 | FY20: M02-Feb ><br>Entered cost ≡<br>32,000.00<br>32,000.00 | FY20: M03-Mar<br>Entered cost<br>35,2(<br>35,2( |
| iroup<br>▼ Ca                                     | Expense Type apex (4) Labor Capex (4) | <ul> <li>Control 1</li> <li>Control 1</li> <li>Control</li></ul> | N0001001 - Database N0001002 - Analysts N0001026 - Financial Aud | Cost Type<br>Cost type<br>Labor Capex<br>Labor Capex<br>Labor Capex | Cost ><br>Total planned ≡<br>656,800.00<br>1,000.00<br>417,600.00<br>235,200.00 | FY19: M11-Nov ><br>Entered cost =<br>3,000.00<br>3,000.00 | FY19: M12-Dec ><br>Entered cost =<br>0      | FY20: M01-Jan →<br>Entered cost                              | FY20: M02-Feb ><br>Entered cost ≡<br>32,000.00<br>32,000.00 | FY20: M03-Mar<br>Entered cost<br>35,20<br>35,20 |

### **Creating a Cost Plan on a Project**

2. Complete the form. Name, Entered currency, Start fiscal period, End fiscal period, and Cost type are required fields. Click the Submit button when completed.

| E Cost Plan<br>New record [Grid view] |              |                        |                 |     |  |  |  |  |
|---------------------------------------|--------------|------------------------|-----------------|-----|--|--|--|--|
| * Name                                | Server Costs | * Start fiscal         | FY20: M01-Jan Q | 0   |  |  |  |  |
| Project/Demand                        | PRJ0010002   | * End fiscal           | FY20: M04-Apr Q | 0   |  |  |  |  |
| * Entered<br>currency                 | USD Q        | (i) Total planned cost | 0               |     |  |  |  |  |
| Unit cost                             | 3,000        | Recurring              |                 |     |  |  |  |  |
| Quantity                              | 4            | * Cost type            | Hardware Capex  | (j) |  |  |  |  |
| Save Submit                           |              | Product model          |                 |     |  |  |  |  |

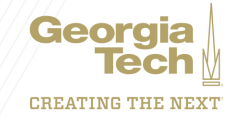

## **Creating a Cost Plan on a Project**

- 3. The new cost plan will be added to the financials grid in the Financial Summary.
  - The cost plan is divided and distributed amongst the identified fiscal periods.
  - The cost plan can be modified by clicking on the icon and updating necessary fields.
  - Dollar figures can be updated directly in the grid.
  - Fiscal periods can be viewed by year, quarter or month.
  - The grid can be configured with the appropriate fields by clicking the icon.
  - Set row groups by dragging the column headings to the sorting row.

| Financ                                          | cials Summary                     |             |                 |                          |                              |   |                              |                             |                               |                       |                       | ∞ ‡             |
|-------------------------------------------------|-----------------------------------|-------------|-----------------|--------------------------|------------------------------|---|------------------------------|-----------------------------|-------------------------------|-----------------------|-----------------------|-----------------|
| <                                               | \$668.80 K<br>Total Planned Cost  |             |                 | \$25.30 K<br>Budget Cost |                              |   | \$6.33 K<br>Actual Cost      |                             | \$-613.80 K<br>Planned Return |                       | \$55                  | 5.00 K          |
|                                                 | \$668.80 K<br><sub>CapEx</sub>    | \$0.0<br>or | DO K            | \$15.10 K<br>CapEx       | \$10.20 K<br><sub>OpEx</sub> |   | \$2.00 K<br><sub>CapEx</sub> | \$4.33 K<br><sub>OpEx</sub> | \$-613.80 K<br>NPV            | -92 %<br>ROI %        | В                     | enefit >        |
|                                                 |                                   |             |                 |                          |                              |   | • •                          |                             |                               |                       |                       |                 |
| Cost P                                          | Plans Benefit Pla                 | ins F       | unds Ne         | w                        |                              |   |                              |                             |                               | USD                   | Year Quarter          | Month 葦         |
| o <sup>©</sup> Ⅲ Expense Type ⊗ → Ⅲ Cost type ⊗ |                                   |             |                 |                          |                              |   |                              |                             |                               |                       |                       |                 |
|                                                 |                                   |             | Details >       |                          | Cost Type                    |   | Cost >                       | FY19: M11-Nov >             | FY19: M12-Dec >               | FY20: M01-Jan >       | FY20: M02-Feb >       | FY20: M03-Mar 🗦 |
| Group                                           |                                   | ≡           | Name            | =                        | Cost type                    | ≡ | Total planned $\equiv$       | Entered cost $\equiv$       | Entered cost $\equiv$         | Entered cost $\equiv$ | Entered cost $\equiv$ | Entered cost    |
| •                                               | Capex (5)                         |             |                 |                          |                              |   | 668,800.00                   | 3,000.00                    | 0                             | 39,800.00             | 35,000.00             | 38,200.0        |
|                                                 | Labor Capex (4)                   | )           |                 |                          |                              |   | 656,800.00                   | 3,000.00                    | 0                             | 36,800.00             | 32,000.00             | 35,200.0        |
|                                                 |                                   |             | (i) RPLN00010   | 01 - Database            | Labor Capex                  |   | 1,000.00                     |                             |                               |                       |                       |                 |
|                                                 |                                   |             | (i) RPLN00010   | 02 - Analysts            | Labor Capex                  |   | 417,600.00                   |                             |                               | 36,800.00             | 32,000.00             | 35,200.0        |
|                                                 |                                   |             | (i) RPLN00010   | 26 - Financial Aud       | Labor Capex                  |   | 235,200.00                   |                             |                               |                       |                       |                 |
|                                                 |                                   |             | (i) RPLN00010   | 02 - Big Data            | Labor Capex                  |   | 3,000.00                     | 3,000.00                    |                               |                       |                       |                 |
| 1                                               | <ul> <li>Hardware Cape</li> </ul> | ex (1)      |                 |                          |                              |   | 12,000.00                    | 0                           | 0                             | 3,000.00              | 3,000.00              | 3,000.0         |
|                                                 |                                   |             | (i) Server Cost | s                        | Hardware Capex               |   | 12,000.00                    |                             |                               | 3,000.00              | 3,000.00              | 3.000.0         |

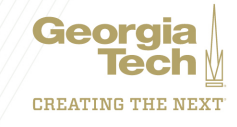